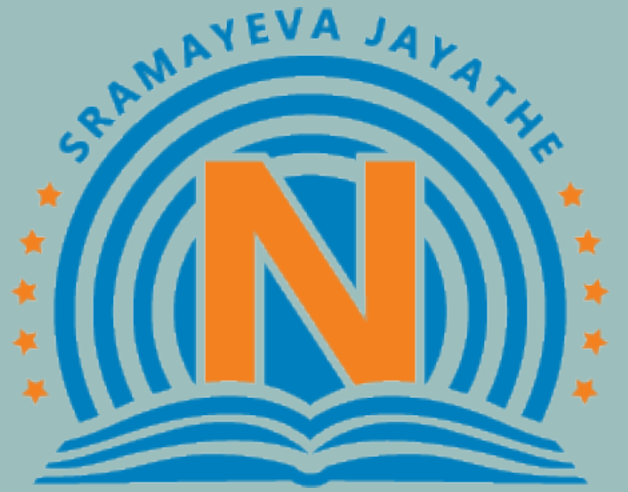

# NARAYANA EDUCATIONAL INSTITUTIONS

# **CRASH COURSE**

Login & Product User Guide

# Website URL: https://crashcourse.narayanagroup.com/

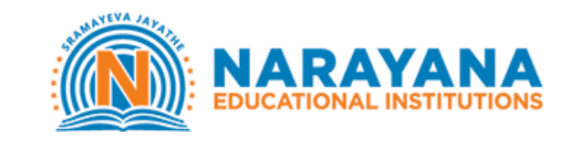

HOME REGISTRATION LOGIN

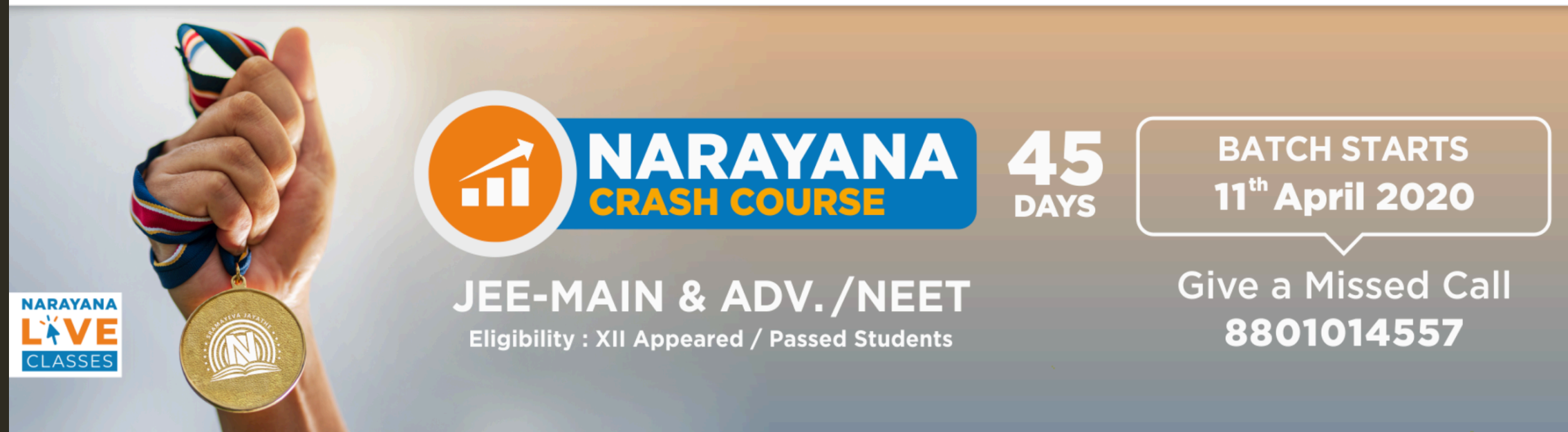

# JEE Main/Advanced & NEET Online Crash Course

## After Landing on Home Page Click on Login

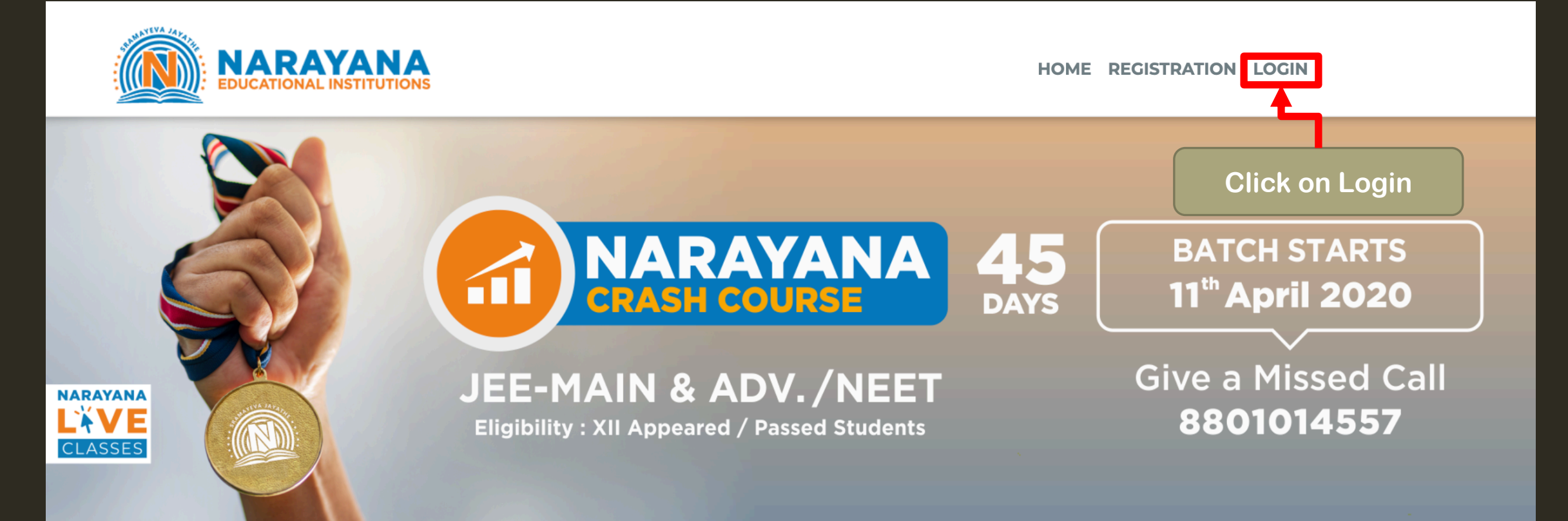

# JEE Main/Advanced & NEET Online Crash Course

# Login Page URL: https://ndigital.narayanagroup.com/

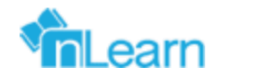

# Welcome to Narayana's nLearn Portal

Use login details shared to your registered phone number

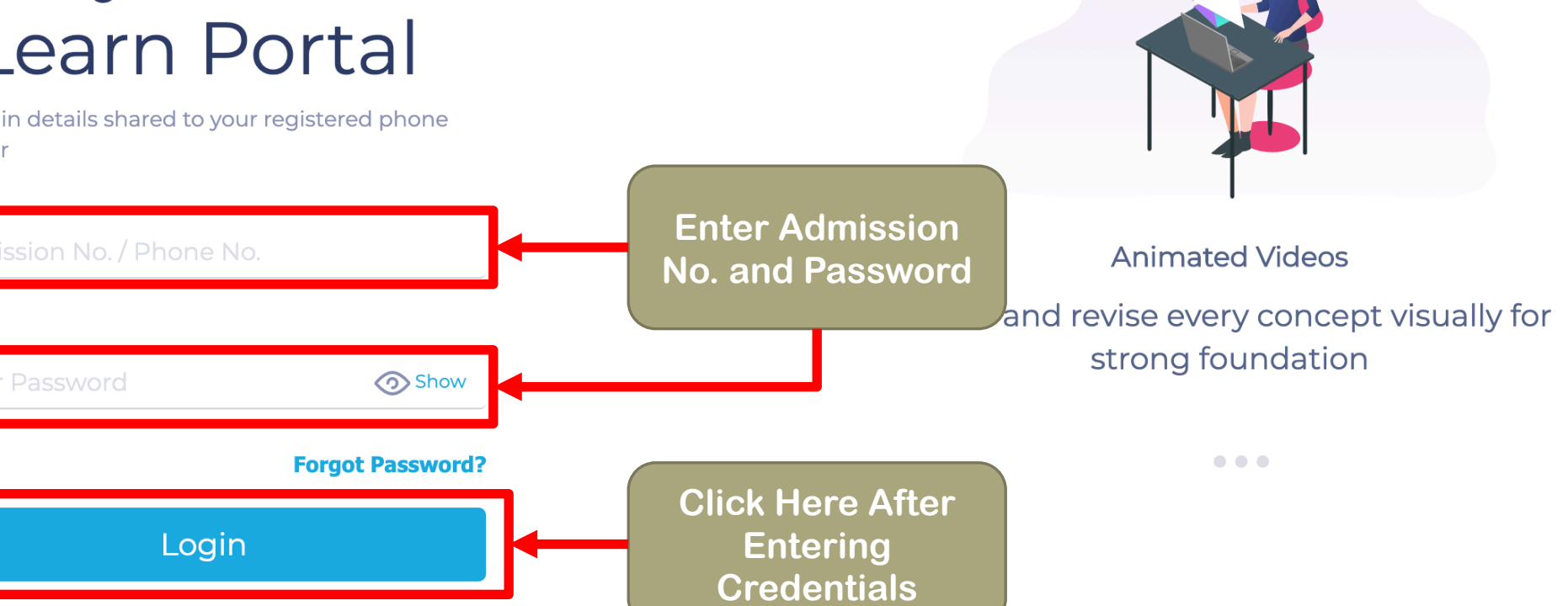

# Home Page After Login

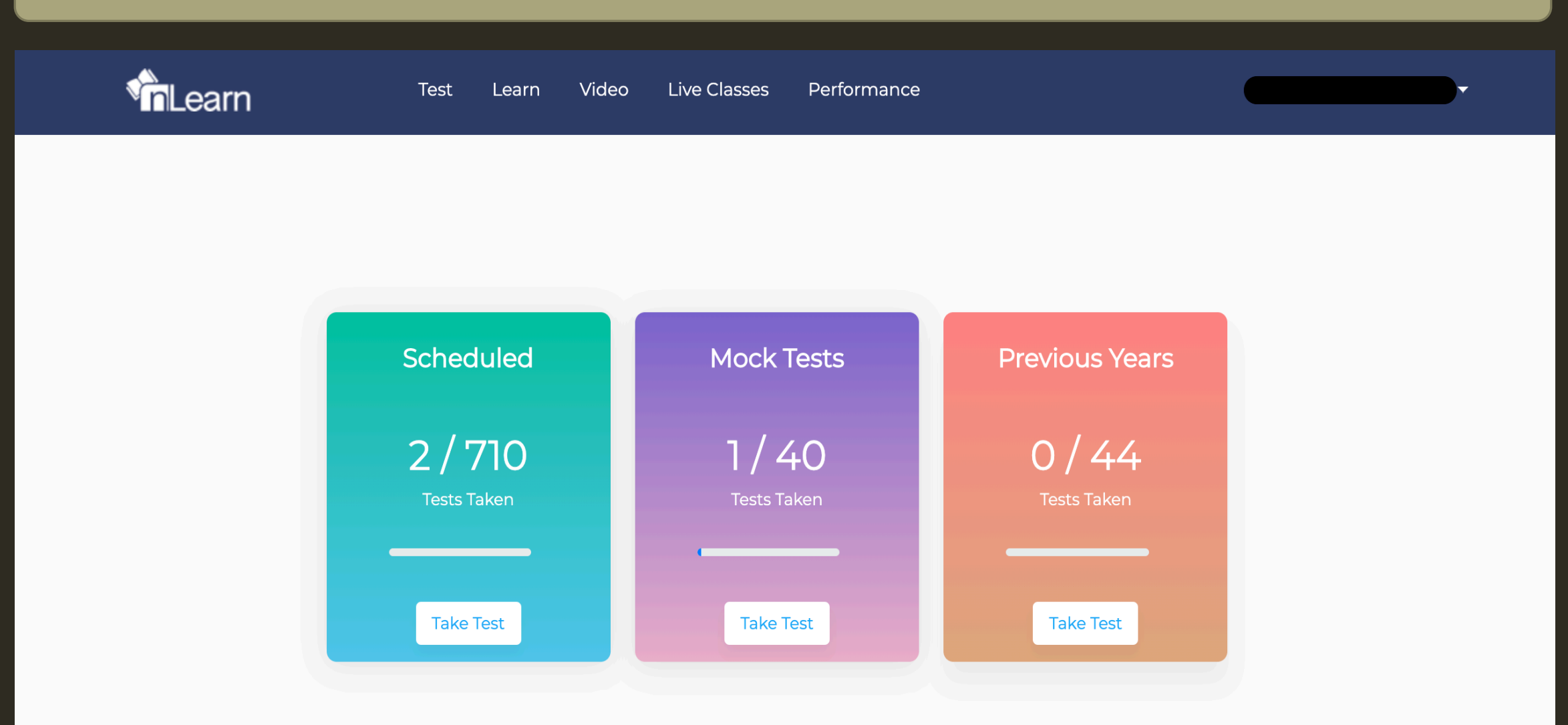

# How to Take Test

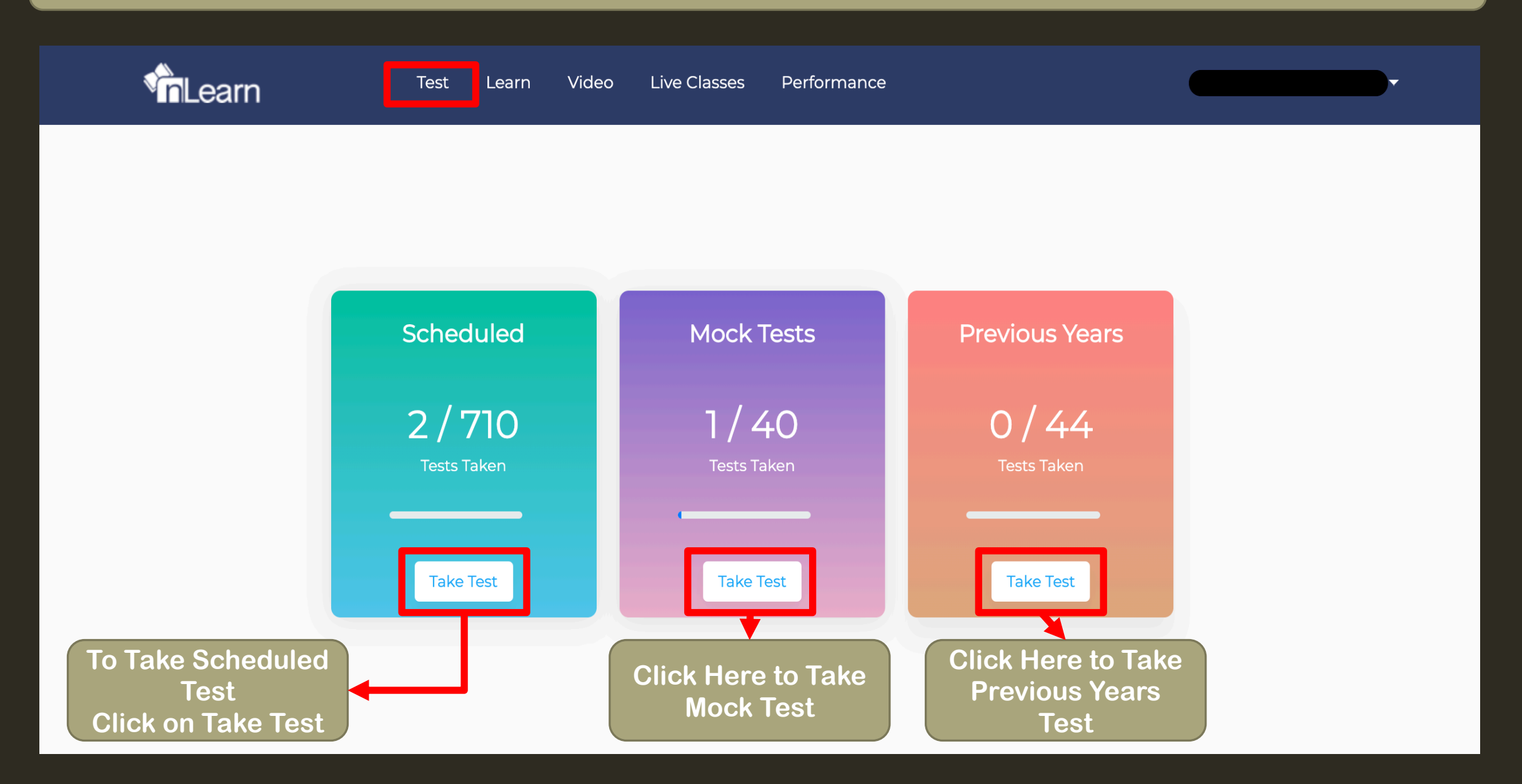

#### How to Take Different Types of Tests

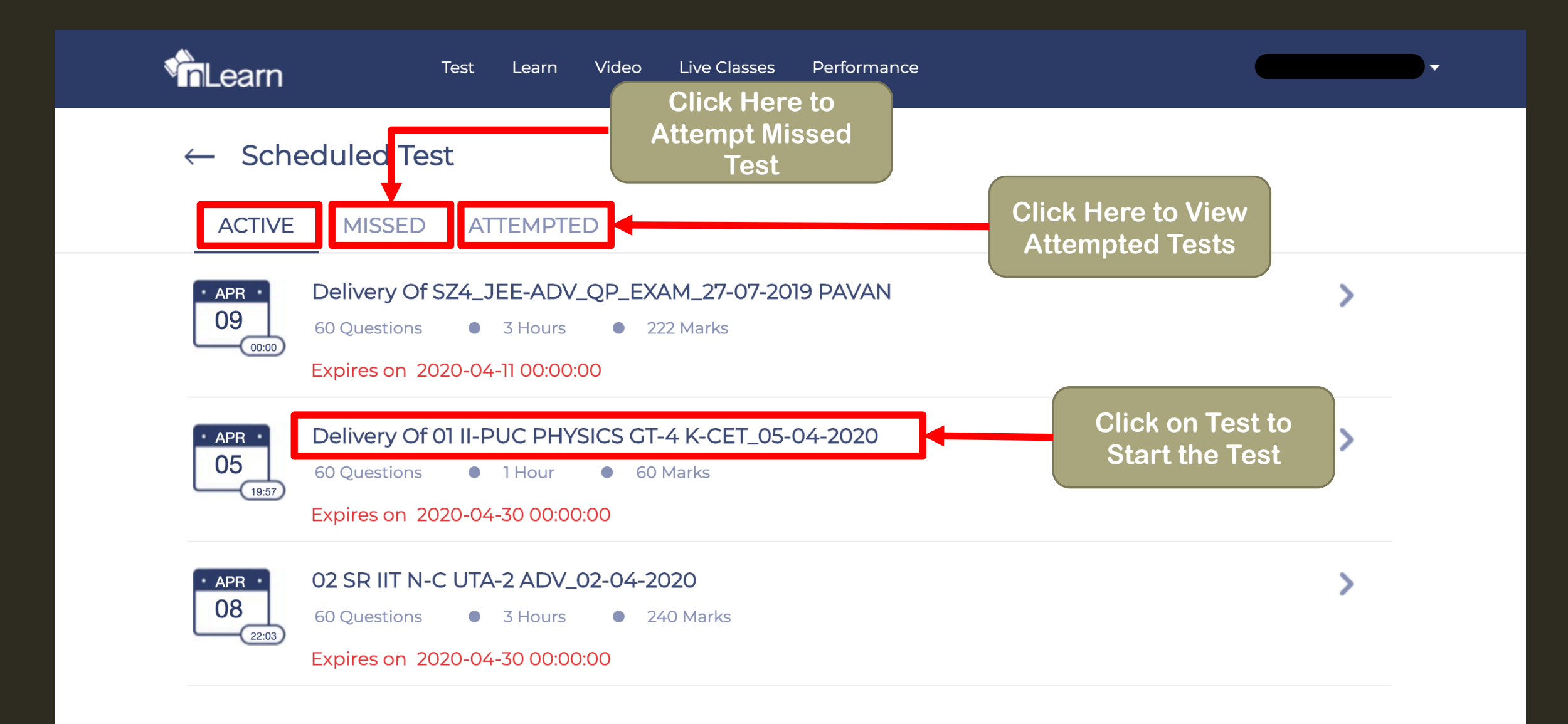

#### How to Start Test

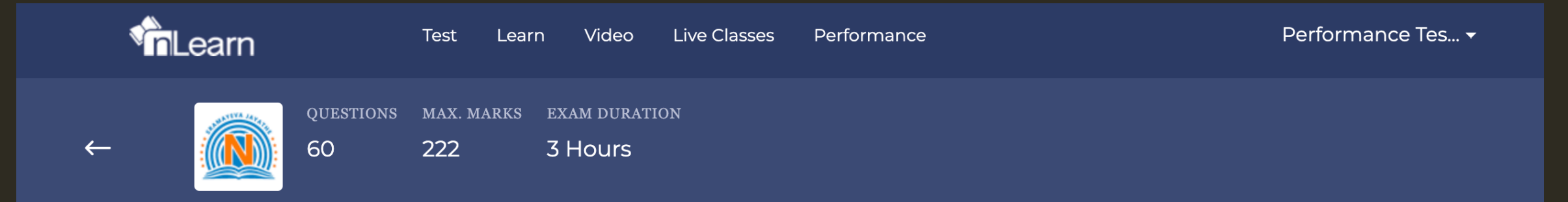

# JEE ADVANCED

#### **OLYMPIAD**

| Section      | Question type      | +Ve Marks | Partial marks | -Ve Marks | Number of Questions | Total Marks |  |
|--------------|--------------------|-----------|---------------|-----------|---------------------|-------------|--|
| Physics-sec1 | Single Select      | 3         | 0             | -1        | 8                   | 24          |  |
| Physics-sec2 | Multi select       | 4         | 0             | 0         | 4                   | 16          |  |
| Physics-sec3 | Comprehension type | 3         | 0             | -1        | 6                   | 18          |  |
| Physics-sec4 | Matrix Matching    | 8         | 1             | 0         | 2                   | 16          |  |
|              |                    |           |               |           |                     |             |  |

Click here

Please note that all questions will appear in the default language. This can be changed for a particular question later on

and understood the instructions. All computer hardware alloted to me are in proper condition. I delcare that I am not in posession of / not wearing / not carrying any rohibited items.

# Exam Starts All The Best!!

| SZ4_JEE-ADV_QP_EXAM_27-07-2019 |                           |                     | 💭 Sync 👔 Instructio |             | ions 🚽 Question Paper |                 | Perfo  | Performa<br>pt0003 |        | ne remaining<br>179:33 |                   |
|--------------------------------|---------------------------|---------------------|---------------------|-------------|-----------------------|-----------------|--------|--------------------|--------|------------------------|-------------------|
| CHEM_SEC-1                     | CHEM_SEC-2                | CHEM_SEC-3          | CHEM_SEC-4          | MATHS_SEC-1 | MATHS_SEC-2           | MATHS_SEC-3     | MATHS  | SEC-4              | PHY    | S_SEC-1                | v 1.7.4 14-Feb-20 |
| PHYS_SEC-2                     | PHYS_SEC-3                | PHYS_SEC-4          |                     |             |                       |                 |        |                    |        |                        |                   |
| Single Corre<br>QUESTION 1:    | ct Answer Type            |                     |                     |             |                       |                 | QUESTI | ON STATU           | 5      | Not A                  | Answered          |
| The chemica                    | Il name of <i>FeSO</i> ,  | ₁.7H ₂O             |                     |             |                       |                 | 0      | Inswered           | C      | Marke<br>Revie         | ed for<br>w       |
| 🔿 Green vi                     | triol                     |                     |                     |             |                       |                 | 0      | nswered &          | Marked | for Revie              | ЭW                |
| Hydrated ferrous sulphate      |                           |                     |                     |             |                       | CHOOSE QUESTION |        |                    |        |                        |                   |
| Smelling Hydrate               | g salt<br>d calcium sulph | ato                 |                     |             |                       |                 |        | 2 3                | 4      | 5 6                    | 6                 |
|                                | a calcium sulph           | ate                 |                     |             |                       |                 | 7      | 8 9                | 10     | 11 1                   | 2                 |
|                                |                           |                     |                     |             |                       |                 | 13     | 14 15              | 16     | 17 1                   | 8                 |
|                                |                           |                     |                     |             |                       |                 | 19     | 20 21              | 22     | 23 2                   | 24                |
|                                |                           |                     |                     |             |                       |                 | 25     | 26 27              | 28     | 29 3                   | 0                 |
| Save & Ne                      | ext                       | e & Mark for Review | Clear Resp          | oonse       |                       |                 | < Back | Next               | >      | Su                     | ıbmit             |

# **Click on Learn to Access Assignments and Other Study Materials**

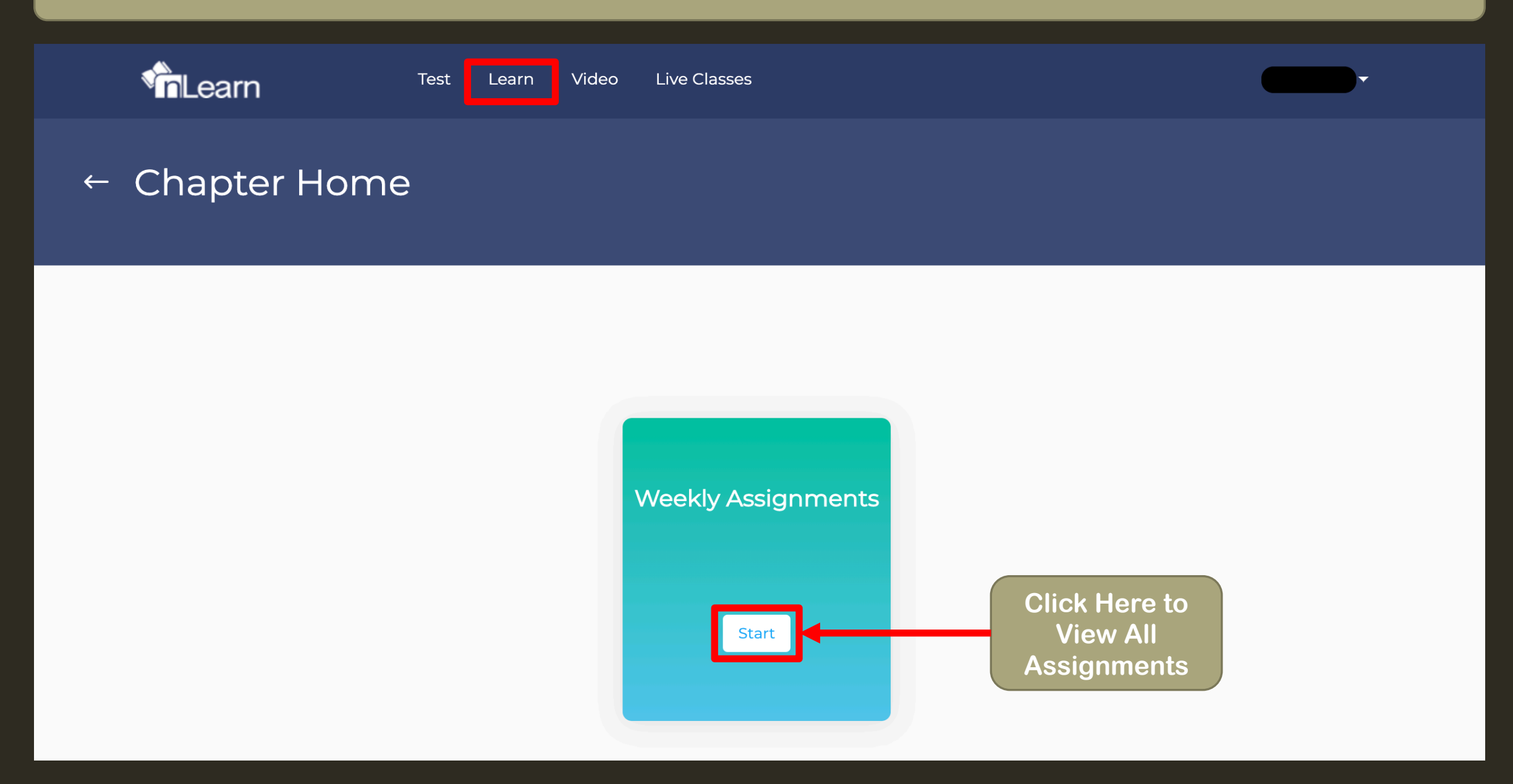

# View and Download Selected Assignment

![](_page_10_Picture_1.jpeg)

Download

Assignment

#### April 5

![](_page_10_Picture_3.jpeg)

Select Day 🔻

# Click on Video to Access Videos Section Select Subject to View Videos

![](_page_11_Figure_1.jpeg)

# **Click on Selected Topic to Start Playing Video**

![](_page_12_Figure_1.jpeg)

### Video Starts Playing. Happy Learning!!

![](_page_13_Picture_1.jpeg)

# Click on Live Class to Join Live Classes. Happy Learning

![](_page_14_Picture_1.jpeg)